# Batch Loading Bibs and On Order Items

MARC records with on order item data can be loaded through the MARC Batch Import/Export interface to create bibs and on order items in the catalog.

> Loading MARC order records with on order item data requires some setup both on the Evergreen side and the vendor side. See **Setup for Batch Loading Bibs and On Order Items** for more information.

The MARC Batch Import/Export interface can be reached from either the **Portal page** or from the **Cataloging menu**. From either place choose **MARC Batch Import/Export (New Interface)**.

## Loading a File of MARC Records

1. From the Cataloging menu go to MARC Batch Import/Export (New Interface).

2. Check that your template is set. See Setting Up Templates in MARC Batch Import/Export for more information.

3. Enter a unique queue name in the box next to Select or Create a Queue.

| Apply/Create Form Template | Load Records          | \$ |
|----------------------------|-----------------------|----|
| Record Type                | Bibliographic Records | ~  |
| Select or Create a Queue   | evp findaway 20220726 | •  |

4. Click the **Choose File** button and **select the MARC file** from your computer.

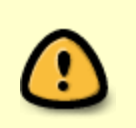

Last update: 2024/08/23 batch\_loading\_bibs\_and\_on\_order\_items https://noblenet.org/documentation/doku.php?id=batch\_loading\_bibs\_and\_on\_order\_items 13:19

#### 5. Click Upload

| Choose File findaway-order_20220899224136613150.mrc |        |
|-----------------------------------------------------|--------|
|                                                     | Jpload |

6. Evergreen will display the progress of the upload.

|                  | Upload |      |
|------------------|--------|------|
| Upload Progress  |        | 100% |
| Enqueue Progress |        | 100% |
| Import Progress  |        | 41%  |

- 7. When all progress bars reach 100% a **Go To Queue** button will appear.
- 8. Click on the Go To Queue button.

| Upload      |      |
|-------------|------|
|             | 100% |
|             | 100% |
|             | 100% |
| Go To Queue |      |

9. In the upper left side of the screen under Queue Summary, check that all

records have loaded. If you see any import failures contact NOBLE.

| Queue Summary            |    |                       |    |
|--------------------------|----|-----------------------|----|
| Records in Queue:        | 10 | Items in Queue:       | 10 |
| Records Imported:        | 10 | Items Imported:       | 10 |
| Records Import Failures: | 0  | Item Import Failures: | 0  |

10. Under Queue Actions you can now either copy the records you uploaded to a

bucket or delete the queue of records. Celeting the queue does not delete the records from the catalog. It is a good practice to delete a queue when you are done with it.

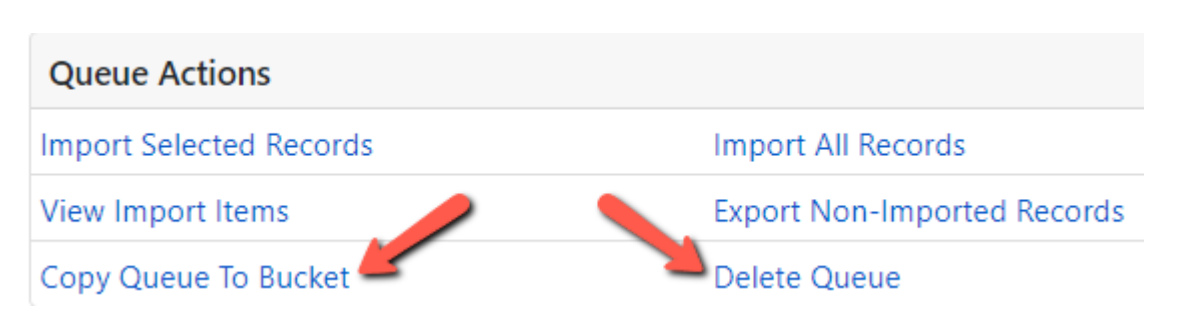

# **Copying the Queued Records to a Bucket**

- 1. Under Queue Actions click Copy Queue to Bucket.
- 2. In the dialog box that appears, click on the **New Bucket** tab.
- 3. In the box to the right of **Name of New Bucket** enter a name for the bucket.

4. Click **Add to New Bucket**. Additional record uploads can be added an Existing Bucket by selecting the bucket from the dropdown in the Existing Bucket tab.

#### Add to New Bucket

| Add Records from queue  | #58557 to Bucket                | ×                 |
|-------------------------|---------------------------------|-------------------|
| Existing bucket New buc | cket Shared bucket              |                   |
| Name of new bucket      | evp findaway 202207             | Add To New Bucket |
| New bucket description  | Optional New Bucket Description |                   |

Last update: 2024/08/23 batch\_loading\_bibs\_and\_on\_order\_items https://noblenet.org/documentation/doku.php?id=batch\_loading\_bibs\_and\_on\_order\_items 13:19

| Add to Existing Buck     | ket               |                              |   |
|--------------------------|-------------------|------------------------------|---|
| Add Records from queue # | #66324 to Bucket  |                              | × |
| Existing bucket New buc  | ket Shared bucket |                              |   |
| Name of existing bucket  | Existing Bucket   | \$<br>Add To Selected Bucket |   |

### **Deleting the Queue**

Under Queue Actions click Delete Queue to remove the queue.

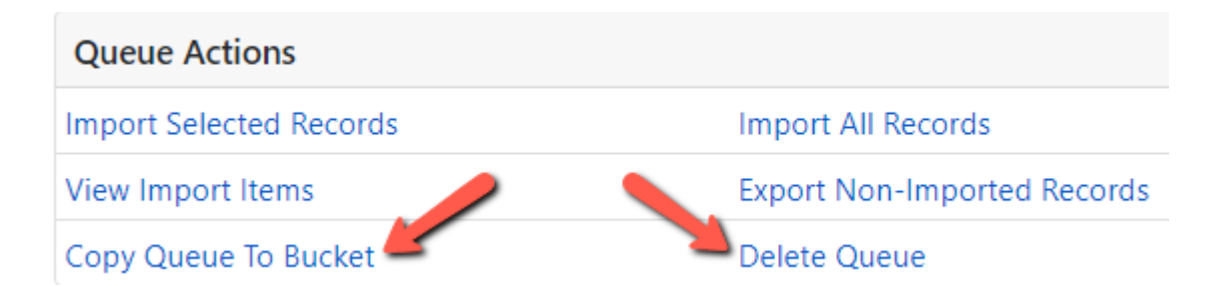

### **Load Another File**

If you want to load another file, click on the **Import** tab at the top to import another file.

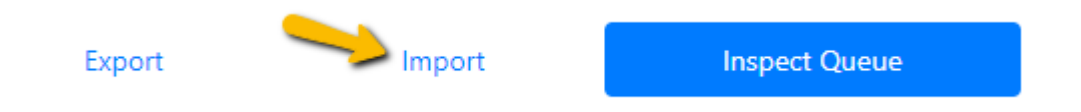

From: https://noblenet.org/documentation/ - **NOBLE Evergreen Documentation** 

Permanent link: https://noblenet.org/documentation/doku.php?id=batch\_loading\_bibs\_and\_on\_order\_items

Last update: 2024/08/23 13:19

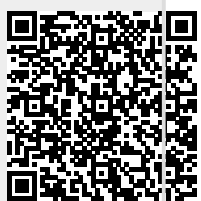